# Intel<sup>®</sup> RAID High Available Solution

## **Best Practices White Paper**

Revision 1.0 October, 2013 Enterprise Platforms and Services Division - Marketing

## **Revision History**

| Date          | Revision<br>Number | Modifications    |
|---------------|--------------------|------------------|
| October, 2013 | 1.0                | Initial release. |

### Disclaimers

INFORMATION IN THIS DOCUMENT IS PROVIDED IN CONNECTION WITH INTEL PRODUCTS. NO LICENSE, EXPRESS OR IMPLIED, BY ESTOPPEL OR OTHERWISE, TO ANY INTELLECTUAL PROPERTY RIGHTS IS GRANTED BY THIS DOCUMENT. EXCEPT AS PROVIDED IN INTEL'S TERMS AND CONDITIONS OF SALE FOR SUCH PRODUCTS, INTEL ASSUMES NO LIABILITY WHATSOEVER AND INTEL DISCLAIMS ANY EXPRESS OR IMPLIED WARRANTY, RELATING TO SALE AND/OR USE OF INTEL PRODUCTS INCLUDING LIABILITY OR WARRANTIES RELATING TO FITNESS FOR A PARTICULAR PURPOSE, MERCHANTABILITY, OR INFRINGEMENT OF ANY PATENT, COPYRIGHT OR OTHER INTELLECTUAL PROPERTY RIGHT.

A "Mission Critical Application" is any application in which failure of the Intel Product could result, directly or indirectly, in personal injury or death. SHOULD YOU PURCHASE OR USE INTEL'S PRODUCTS FOR ANY SUCH MISSION CRITICAL APPLICATION, YOU SHALL INDEMNIFY AND HOLD INTEL AND ITS SUBSIDIARIES, SUBCONTRACTORS AND AFFILIATES, AND THE DIRECTORS, OFFICERS, AND EMPLOYEES OF EACH, HARMLESS AGAINST ALL CLAIMS COSTS, DAMAGES, AND EXPENSES AND REASONABLE ATTORNEYS' FEES ARISING OUT OF, DIRECTLY OR INDIRECTLY, ANY CLAIM OF PRODUCT LIABILITY, PERSONAL INJURY, OR DEATH ARISING IN ANY WAY OUT OF SUCH MISSION CRITICAL APPLICATION, WHETHER OR NOT INTEL OR ITS SUBCONTRACTOR WAS NEGLIGENT IN THE DESIGN, MANUFACTURE, OR WARNING OF THE INTEL PRODUCT OR ANY OF ITS PARTS.

Intel may make changes to specifications and product descriptions at any time, without notice. Designers must not rely on the absence or characteristics of any features or instructions marked "reserved" or "undefined". Intel reserves these for future definition and shall have no responsibility whatsoever for conflicts or incompatibilities arising from future changes to them. The information here is subject to change without notice. Do not finalize a design with this information.

The products described in this document may contain design defects or errors known as errata which may cause the product to deviate from published specifications. Current characterized errata are available on request.

Contact your local Intel sales office or your distributor to obtain the latest specifications and before placing your product order.

Copies of documents which have an order number and are referenced in this document, or other Intel literature, may be obtained by calling 1-800-548-4725, or go to: <u>http://www.intel.com/design/literature</u>.

## Table of Contents

| 1.  | Intr | oduction                                   | .7 |
|-----|------|--------------------------------------------|----|
| 1   | .1   | Background                                 | .7 |
| 1   | .2   | Requirements and Configuration Diagram     | .7 |
| 2.  | Inst | tallation                                  | .9 |
| 2   | .1   | Download Release Package                   | .9 |
| 2   | .2   | Install Release Package                    | .9 |
| 2   | .3   | Install and Update the HA RAID Controllers | 11 |
| 2   | .4   | Operating System Installation              | 12 |
| 2   | .5   | IP Addresses                               | 14 |
| 2   | .6   | Failover Clustering Feature                | 15 |
| 2   | .7   | RAID Web Console 2                         | 16 |
| 2   | .8   | Registry Change to Enable Clustered RAID   | 17 |
| 2   | .9   | Failover Cluster Manager                   | 18 |
| Ref | erer | nce Documents                              | 27 |

## List of Figures

| Figure 1. Two Server and JBOD Configuration Diagram                           | 8  |
|-------------------------------------------------------------------------------|----|
| Figure 2. Enter the BIOS Boot Manager and EFI Shell                           | 9  |
| Figure 3. Install the Release Package                                         | 10 |
| Figure 4. Install the RAID Controller HA Key                                  | 11 |
| Figure 5. Load Driver                                                         | 12 |
| Figure 6. Browse to the Driver                                                | 13 |
| Figure 7. Install the SMI-S Feature                                           | 14 |
| Figure 8. Enable the Failover Clustering Feature                              | 15 |
| Figure 9. Intel <sup>®</sup> RAID Web Console 2                               | 16 |
| Figure 10. Failover Cluster Manager                                           | 18 |
| Figure 11. Validate a Configuration Wizard – Select Servers or a Cluster      | 19 |
| Figure 12. Validate a Configuration Wizard – Validating                       | 20 |
| Figure 13. Create Cluster Wizard – Access Point for Administering the Cluster | 21 |
| Figure 14. Create Cluster Wizard – Confirmation                               | 22 |
| Figure 15. Creation of Cluster Completed                                      | 23 |
| Figure 16. Add Disks to a Cluster                                             | 24 |
| Figure 17. Cluster Disks Added                                                | 24 |
| Figure 18. Configure Cluster Quorum                                           | 25 |
| Figure 19. Quorum Disk Witness Shown                                          | 25 |
| Figure 20. Add to Cluster Shared Volumes                                      | 26 |

< This page intentionally left blank. >

## 1. Introduction

#### 1.1 Background

The Intel RAID High Availability (HA) Solution is designed for small-to-medium businesses, remote/branch offices or private cloud environments that need a high availability configuration of a server with local storage. This configuration of the Intel RAID HA solution provides two servers, two hardware RAID controllers and shared local storage with SAS disk drives. This solution takes advantage of Microsoft Windows Failover clustering technology to provide the high availability environment in a two-node cluster and takes advantage of the SAS interface to allow sharing of storage. The overall design goal is to provide the high availability solution with a simple installation and ease-of-use experience for the user or value-added-reseller.

#### 1.2 Requirements and Configuration Diagram

The Intel RAID HA solution requires the following:

- Two Intel servers (R2312 or equivalent)
- Two Intel hardware RAID Controllers (RS25SB008) plus the enablement key for each controller (AXXRPFKHA2)
- The AXXRPFKHA2 enablement key kit which contains 2 keys, 1 key for each controller
- External JBOD (JBOD2224S2DP)
- Supported SAS disk drives that are SCSI3-PR Compliant (SATA drives are not supported, see the Tested Hardware and OS List for the RAID controller on support.Intel.com.)
- SAS cables connecting the servers to the JBOD storage unit
- Microsoft Windows Server 2012 or Microsoft Windows Server 2008 R2 with Failover Cluster Server support
- Support for a private network connection between the two servers
- Support for a public network connection for each server
- Active directory support for the two servers
- A DNS server located on the public network

This solution fits into a typical infrastructure and includes "server node 1," "server node 2" and the "External JBOD SAS Drive Enclosure" as indicated in the diagram below. As with any server cluster solution, there needs to be a private LAN dedicated to cluster server communications in addition to the public LAN that communicates with client systems. The public network must provide Domain and Active Directory services, as well as DNS services to the failover cluster server.

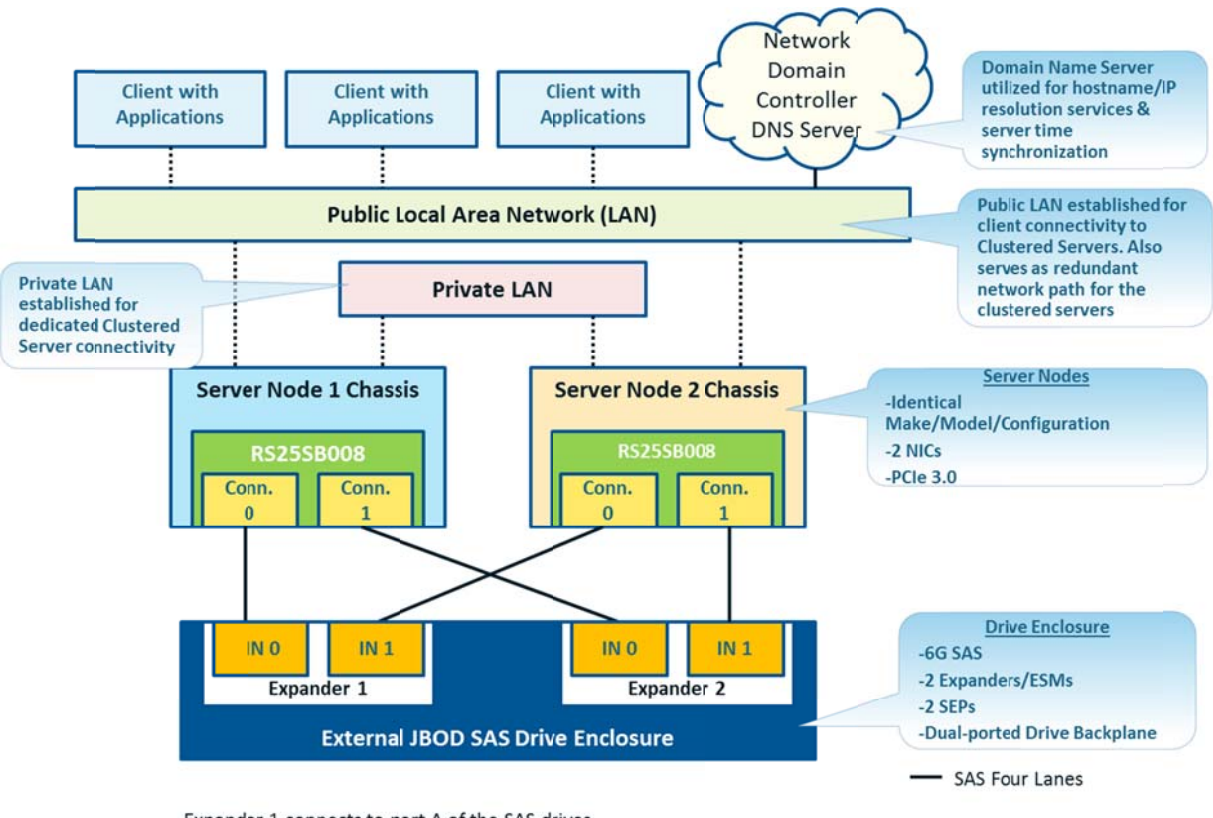

Expander 1 connects to port A of the SAS drives Expander 2 connects to port B of the SAS drives

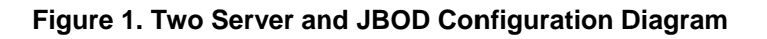

## 2. Installation

The installation process is detailed below. Some of these steps are performed using the server BIOS/UEFI utilities before the operating system is installed and some are performed after the operating system is installed and use operating system tools.

*Important note*: Because a server cluster will be created, some of the steps require updates to be applied to one server, and then to the second server before proceeding to the following step.

#### 2.1 Download Release Package

Use RAID FW, driver, RWC2, CLI and SMI-S in IR3\_2208\_HA-DAS\_release\_package\_1.0 drop or later version. The latest version is available on the Intel Support Website at: <a href="https://www.intel.com/support">www.intel.com/support</a> (Search "High Availability Software").

A USB flash drive is needed to store the images from the release package, and will be used to install them via the server BIOS/UEFI setup tools.

The release package is a single, zipped file. This file must be unzipped. Inside this package is a PDF document and five zipped files. Each of these five zipped files must be unzipped. The resulting five file folders and their contents are required to be copied to the USB flash drive.

#### 2.2 Install Release Package

To install the package updates, enter the BIOS Boot Manager and then the EFI Shell on server node 1.

**Tip**: Do not plug the USB flash drive with the updates into the server until after you are in the BIOS setup.

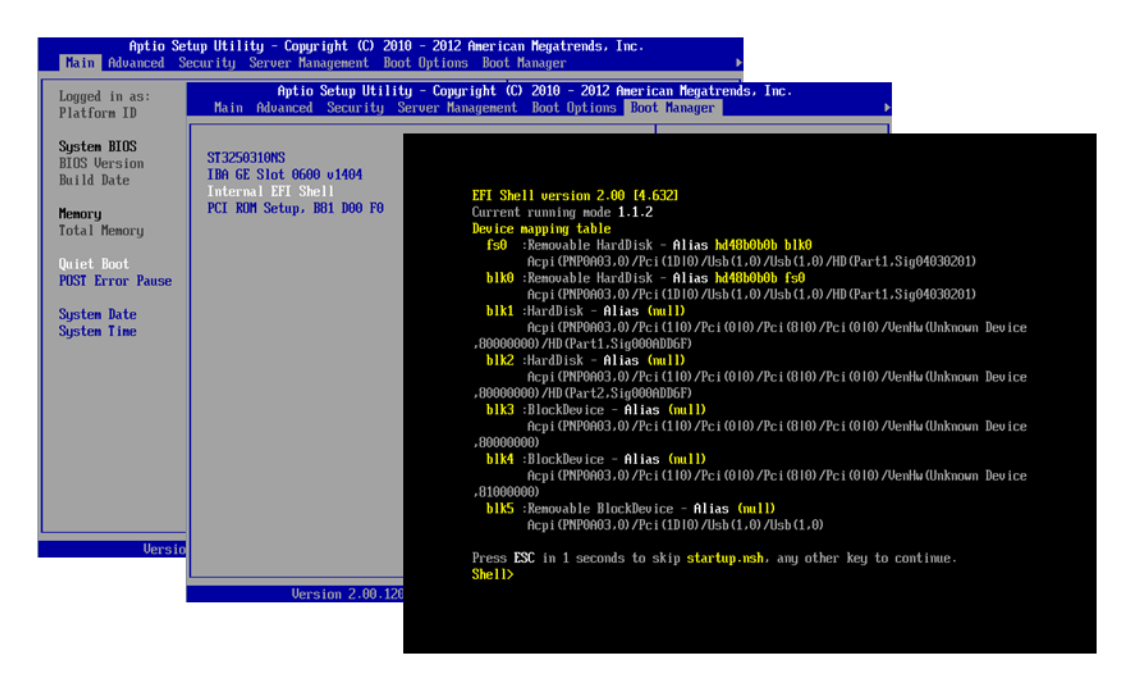

Figure 2. Enter the BIOS Boot Manager and EFI Shell

Using the EFI Shell, navigate (using the "cd" command) to the folder named: ir3\_2208-HADAS\_FWPKG-v23.6.0-0086

| blk0:\> cd  | "Intel  | HA-RAID firmware"  |       |                                         |
|-------------|---------|--------------------|-------|-----------------------------------------|
| blk0:\Intel | HA-RAI  | D firmware> cd ir: | 3_220 | 8-HADAS_FWPKG-v23.6.0-0086              |
| blk0:\Intel | HA-RAI  | D firmware\ir3_22  | 08-HA | DAS_FWPKG-v23.6.0-0086> 1s              |
| Directory o | f: blk0 | :\Intel HA-RAID f  | irmwa | re\ir3_2208-HADAS_FWPKG-v23.6.0-0086    |
| 08/22/13    | 03:37p  | <dir></dir>        | 0     |                                         |
| 08/22/13    | 03:37p  | <dir></dir>        | 0     |                                         |
| 06/14/13    | 02:39p  | <dir></dir>        | 0     | CmdToo12                                |
| 02/03/10    | 01:56p  | 40                 | ,616  | COPYING.NEWLIB.txt                      |
| 05/07/13    | 08:34p  | 5,505              | ,024  | CS2208FW.ROM                            |
| 06/14/13    | 03:43p  | 5                  | ,328  | ir3_2208-HADAS_FWPKG-v23.6.0-0086_readm |
| e.txt       |         |                    |       |                                         |
| 12/15/09    | 12:48p  | 14                 | ,024  | License_v2.pdf                          |
| 06/14/13    | 03:50p  |                    | 71    | UPDATE . BAT                            |
| 06/14/13    | 03:50p  |                    | 84    | UPDATE . NSH                            |
| 6           | File(s) | ) 5,565,147 byte   | es    |                                         |
| 3           | lir(s)  |                    |       |                                         |

Figure 3. Install the Release Package

Run the shell script named: UPDATE.NSH

Once the package completes its download restart the server and repeat for the second server.

### 2.3 Install and Update the HA RAID Controllers

To install the RAID controller HA key, shut down the server, remove the power cords, open the lid and install the HA key onto the RAID controller.

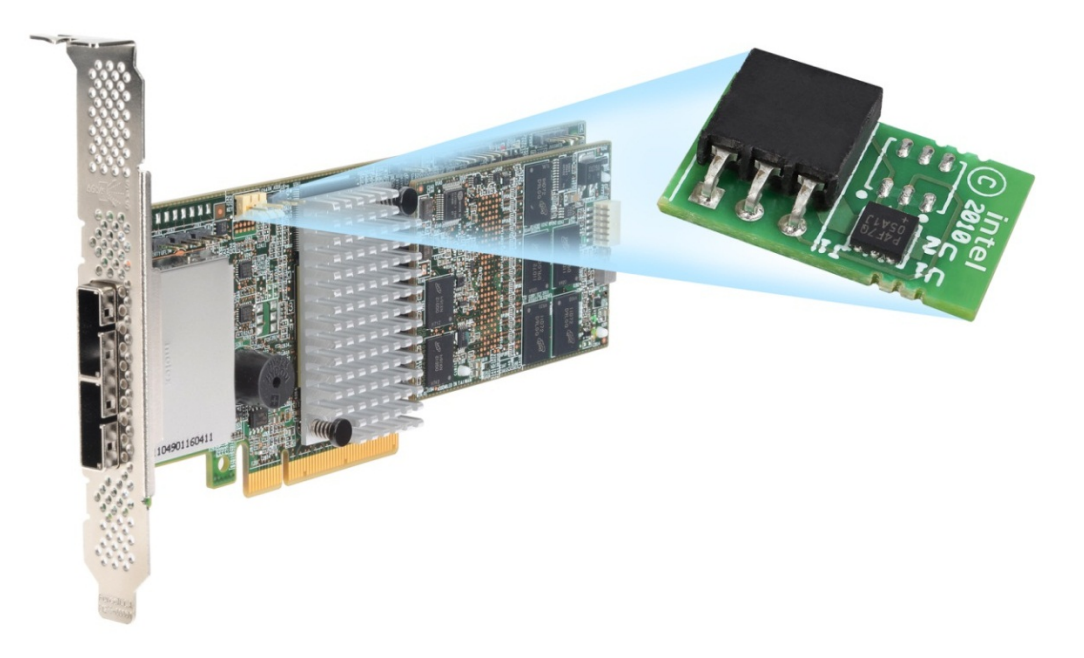

Figure 4. Install the RAID Controller HA Key

Repeat this process for both servers.

After each HA key has been installed on each of the RAID controllers in each of the servers, close the lid on the servers. Remove the USB flash drive containing the drivers.

Install the SAS disk drives into the JBOD storage unit and then power on the JBOD storage unit.

**Note**: SATA disk drives are not supported with this solution. Supported SAS disk drives are dual-ported and are required for the HA RAID solution.

Connect the SAS cables between the servers and the external JBOD storage unit, as exactly as shown in the Figure 1. Two Server and JBOD Configuration Diagram.

Verify that a private LAN exists between the two servers. This private LAN connection will be used for the cluster "heart beat" and related cluster server communications.

The public LAN must have a Windows Domain Controller and DNS server. The HA RAID cluster nodes should not be a domain controller nor or DNS server.

After connecting the SAS cables, reconnect the power cords into the servers and power on the servers.

### 2.4 Operating System Installation

The operating system can be installed to drives connected to the raid controller, or to drives connected to the on server board ports.

Example #1: Install two hard disk drives or SSDs (SSDs are an excellent choice due to the faster boot that they provide) with at least 200Gb capacity and connect them to the on server board SAS or SATA ports; and configure them as a mirror using either RSTe or ESRT2 server board raid options. For additional information consult the documentation for the server system chosen for use.

Example #2: Configure a virtual drive using drives connected the RS25SB008 RAID Controller, however, there must be enough capacity in the remaining drives connected to the raid controller to configure a Quorum drive and volumes for shared failover. For additional information, see the RAID controller hardware guide.

Install Windows Server from the DVD or using typical methods. After the installation of Windows Server has begun, install the USB flash drive with the drivers into a USB port on the server, as the installation process will require drivers contained on that USB flash drive.

The Windows installation will pause because it will be unable to find the storage until the drivers are loaded. Using the USB flash drive containing the drivers, navigate to the appropriate folder containing the drivers for the HA RAID controller.

| Windows Setup<br>Where do you want to install Wind                                                      | ows?                                                                                                    |
|----------------------------------------------------------------------------------------------------|----------------------------------------------------------------------------------------------------|
| Name                                                                                                    | Windows Setup       Select the driver to install                                                                                                    |
| <ul> <li>Befresh</li> <li>Load driver</li> <li>We couldn't find any drives. To get a storage</li> </ul> | Load driver To install the device driver for your drive, insert the installation media containing the driver files, and then click OK.<br>Note: The installation media can be a CD, DVD, or USB flash drive. |
|                                                                                                    | Browse OK Cancel Browse Rescan                                                                                                    |

Figure 5. Load Driver

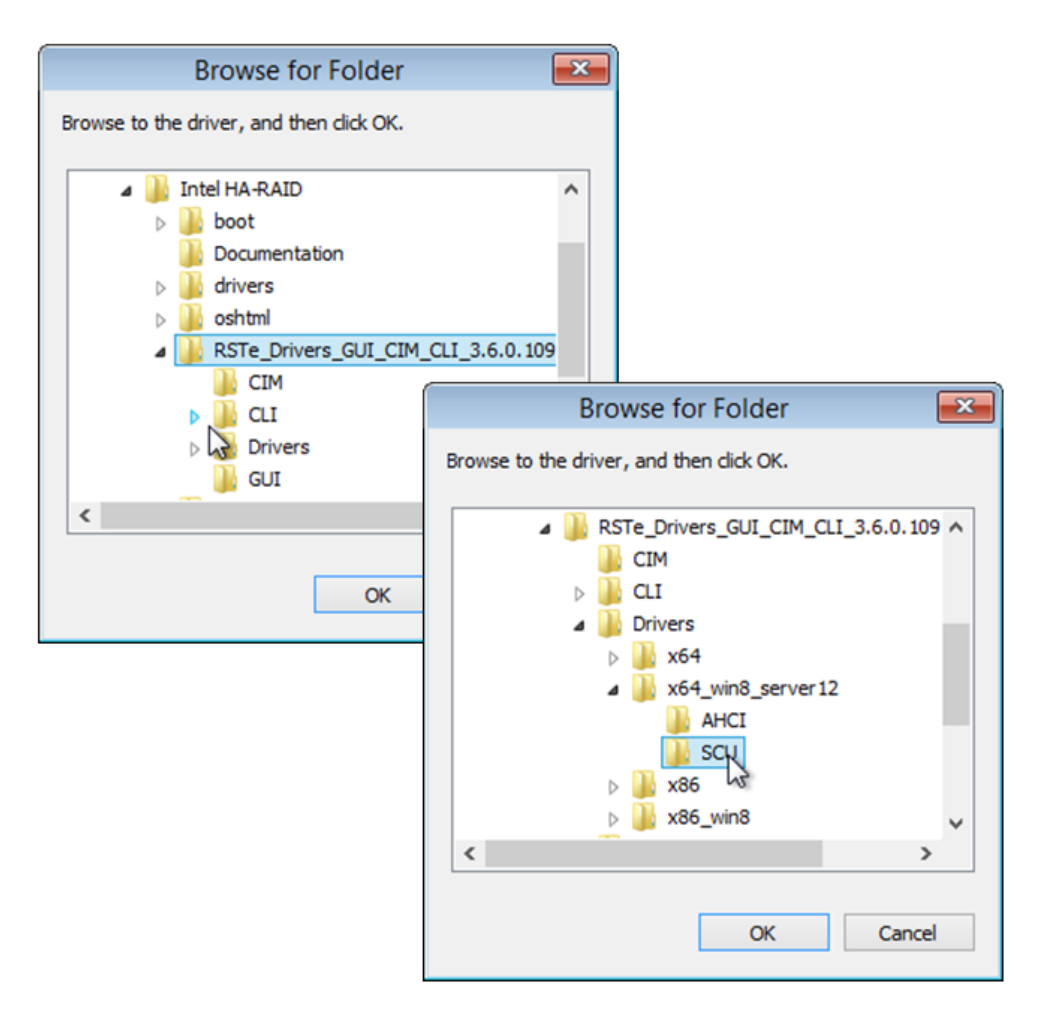

Figure 6. Browse to the Driver

After the drivers have been installed, the Windows installation will see the storage in the JBOD unit. A drive can be selected for the operating system, and the installation will proceed as normal.

This process is repeated on the second server.

After Windows Server has been installed on each server, the "Windows Standards-Based Storage Management" (SMI-S) feature needs to be installed.

| <b>b</b>                                                                                                    | Add Roles and Features Wizard                                                                                                    | _ <b>D</b> X                                                                                                    |
|----------------------------------------------------------------------------------------------------|----------------------------------------------------------------------------------------------------|----------------------------------------------------------------------------------------------------|
| Before You Begin<br>Installation Type<br>Server Selection<br>Server Roles<br>Features<br>Confirmation<br>Results | Add Roles and Features Wizard         Select one or more features to install on the selected server.         Features         Windows Internal Database         Windows Internal Database         Windows PowerShell (Installed)         Windows Process Activation Service         Windows Search Service         Windows Server Backup         Windows Server Backup         Windows Standards-Based Storage Management         Windows System Resource Manager [Deprecated]         Windows TiFF IFilter         Windows Server         WinS Server         Wink IIS Extension         Wireless LAN Service | Let Construct the second second secon |
|                                                                                                    | V WoW64 Support (Installed)                                                                                                    |                                                                                                    |
|                                                                                                    |                                                                                                    |                                                                                                    |
|                                                                                                    | < <u>P</u> revious <u>N</u> ext :                                                                                                    | > <u>I</u> nstall Cancel                                                                                                    |

Figure 7. Install the SMI-S Feature

#### 2.5 IP Addresses

IP addresses need to be configured for the NICs in each server. Static IP addresses are recommended for the public LAN. Static IP addresses are required for the private LAN used for cluster communication.

### 2.6 Failover Clustering Feature

After the static IP addresses have been configured on both servers, the failover clustering feature can be enabled.

| a                                                                       | Add Roles and Features Wizard                                                                                                    | _ <b>D</b> X                                                                                                    |
|-------------------------------------------------------------------------|----------------------------------------------------------------------------------------------------|----------------------------------------------------------------------------------------------------|
| Select features                                                         |                                                                                                    | DESTINATION SERVER<br>Intel-HA-1.lab.demartek.com                                                                                                    |
| Before You Begin                                                        | Select one or more features to install on the selected server.                                                                                                    |                                                                                                    |
| Installation Type                                                       | Features                                                                                                    | Description                                                                                                    |
| Server Selection<br>Server Roles<br>Features<br>Confirmation<br>Results | ▷       .NET Framework 3.5 Features         ▷       .NET Framework 4.5 Features (Installed)         ▷       Background Intelligent Transfer Service (BITS)         □       BitLocker Drive Encryption         □       BitLocker Network Unlock         □       BranchCache         □       Client for NFS         □       Data Center Bridging         □       Enhanced Storage         ✔       Failover Clustering         □       Group Policy Management         □       Ink and Handwriting Services         □       Internet Printing Client         □       IP Address Management (IPAM) Server         ✓       Ⅲ | Failover Clustering allows multiple<br>servers to work together to provide<br>high availability of server roles.<br>Failover Clustering is often used for<br>File Services, virtual machines,<br>database applications, and mail<br>applications. |
|                                                                         | < Previous Next                                                                                                    | >Cancel                                                                                                    |

Figure 8. Enable the Failover Clustering Feature

At this point, verify that the RS25SB008 drivers are up to date. These drivers are located on the USB flash drive containing the drivers.

### 2.7 RAID Web Console 2

RAID Web Console 2 provides a way to manage the RAID volumes on the JBOD storage unit, including the creation of virtual drives (VD), RAID group configuration, and other related storage functions. It can be used to create one quorum disk and at least one volume that will be shared between the server cluster nodes. Additional volumes may be created as needed.

Install the "RAID Web Console 2" (RWC2) onto each server. This is found in this location on the USB flash drive containing the drivers.

#### ir3\_Windows\_RWC2v13.04.03.0

A shortcut will be installed on the desktop at the completion of the installation. Administrator privileges are equivalent are required for the login used to access RWC2.

The dashboard view from the RAID Web Console is shown below.

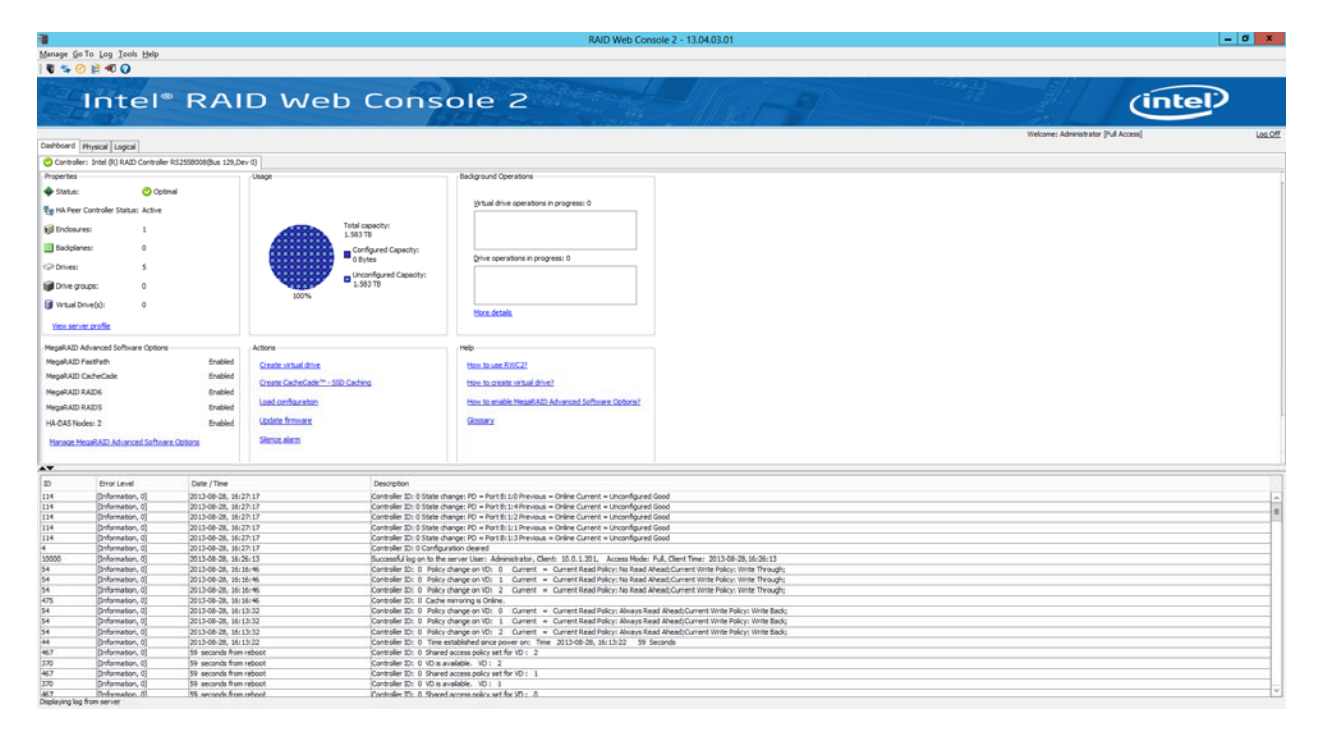

Figure 9. Intel<sup>®</sup> RAID Web Console 2

### 2.8 Registry Change to Enable Clustered RAID

A registry change is required to enable support for Clustered Windows Servers using clustered RAID controllers. Edit the registry as described in the Microsoft Knowledge Base article: <u>http://support.microsoft.com/kb/2839292</u>.

To add the key to the registry, follow these steps:

- 1. Open **Registry editor** (regedit.exe).
- 2. Locate and then **select** the following registry subkey:

HKEY\_LOCAL\_MACHINE\SYSTEM\CurrentControlSet\Services\ClusDlsk\Parameters

- 3. Right-click on the **Parameters** key and then choose **New**.
- 4. Select **DWORD** and give it a name of **AllowBusTypeRAID**.
- 5. Once the key is created, give it a value of **0x01**.
- 6. Click on OK.
- 7. Exit the Registry editor.
- 8. Restart the computer (see note below).

This registry change is required on both of the servers.

*Important note*: For best results, the restart of the servers after applying the registry change should occur at the same time, to allow the servers to communicate with the JBOD simultaneously upon re-boot.

### 2.9 Failover Cluster Manager

After the reboot of both server nodes, start the Failover Cluster Manager on one of the server nodes. The first step is to validate the cluster configuration. The two nodes of the cluster need to be identified, and can be provided by entering their names directly or searching for them on the network.

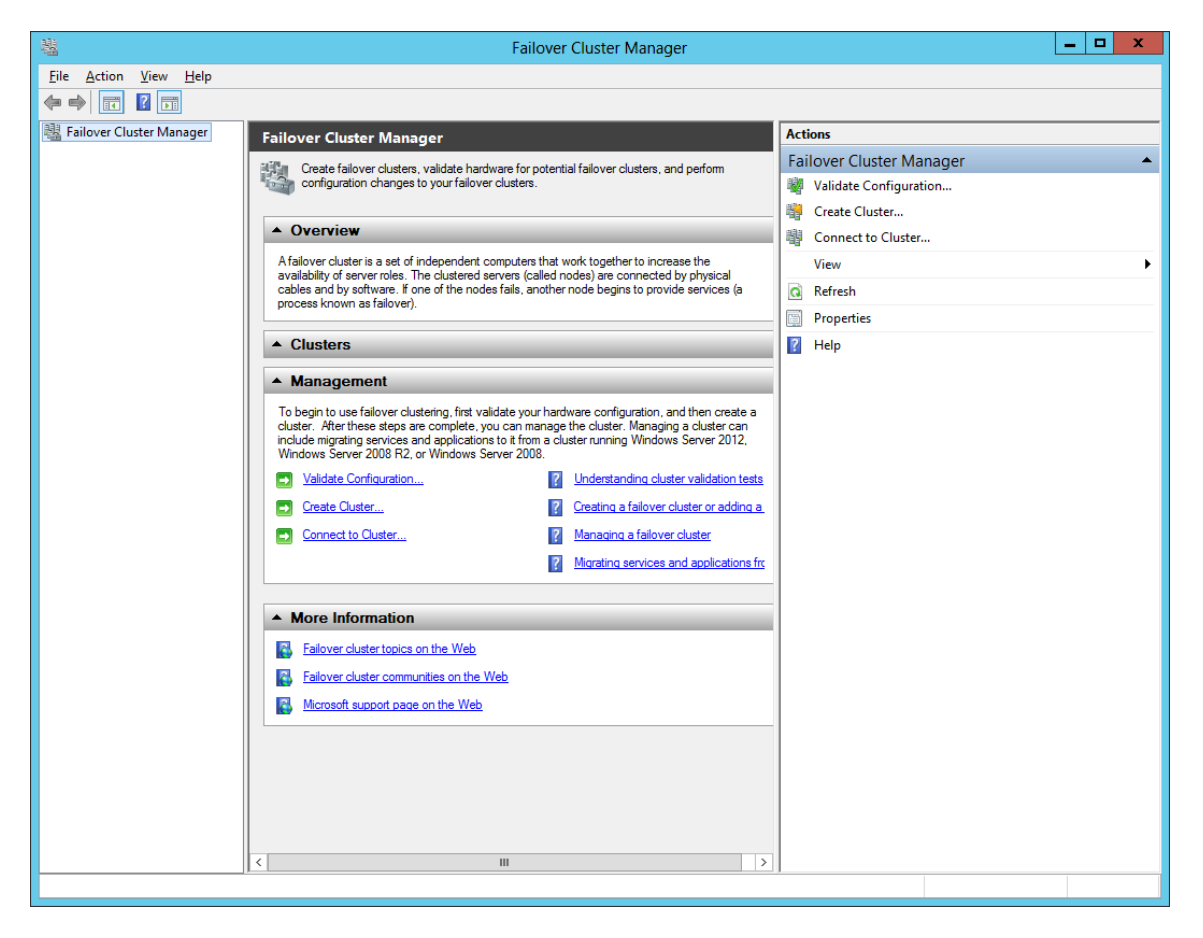

Figure 10. Failover Cluster Manager

First, the Validate Configuration wizard steps through the process of identifying the nodes that are participating in the cluster. After identifying the two nodes, a summary will be provided.

| <b>W</b>                                                 | Valid                                                       | late a Configuration Wizard                                                              | x                             |
|----------------------------------------------------------|-------------------------------------------------------------|------------------------------------------------------------------------------------------|-------------------------------|
| Select Se                                                | ervers or a Cluster                                         |                                                                                          |                               |
| Before You Begin<br>Select Servers or a<br>Cluster       | To validate a set of server<br>To test an existing cluster, | s, add the names of all the servers.<br>add the name of the cluster or one of its nodes. |                               |
| Testing Options<br>Confirmation<br>Validating<br>Summary | <u>E</u> nter name:<br><u>S</u> elected servers:            | Intel-HA-1.lab.demartek.com<br>Intel-HA-2.lab.demartek.com                               | <u>A</u> dd<br><u>R</u> emove |

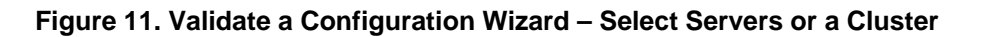

After the nodes have been identified, the disks (volumes) that will participate in the cluster are tested.

| <b>N</b>                                |                                   | Validate a Configuration Wizard                        |                                      | x |
|-----------------------------------------|-----------------------------------|--------------------------------------------------------|--------------------------------------|---|
| Validating                              | g                                 |                                                        |                                      |   |
| Before You Begin<br>Select Servers or a | The following v<br>amount of time | validation tests are running. Depending on the test se | lection, this may take a significant |   |
| Cluster                                 | Progress                          | Test                                                   | Result                               | ~ |
| Testing Options                         |                                   | List System Information                                | Pending                              |   |
| resuring options                        |                                   | List Unsigned Drivers                                  | Pending                              |   |
| Confirmation                            |                                   | List Network Binding Order                             | Pending                              | - |
| Validating                              |                                   | Validate Cluster Network Configuration                 | Pending                              | - |
| Summary                                 |                                   | Validate IP Configuration                              | Pending                              |   |
| ( commany                               |                                   | Validate Network Communication                         | Pending                              |   |
|                                         |                                   | Validate Windows Firewall Configuration                | Pending                              |   |
|                                         | 2%                                | List Disks                                             | Preparing storage for t              | _ |
|                                         |                                   | List Pataetial Cluster Dialca                          | Ponding                              | ~ |
|                                         | <                                 |                                                        | >                                    |   |
|                                         |                                   |                                                        |                                      |   |
|                                         |                                   |                                                        |                                      |   |
|                                         | Preparing stora                   | ge for testing on node Intel-HA-2.lab.demartek.com.    |                                      |   |
|                                         |                                   |                                                        |                                      |   |
|                                         |                                   |                                                        |                                      |   |
|                                         |                                   |                                                        | Cance                                | ł |
|                                         |                                   |                                                        |                                      |   |

Figure 12. Validate a Configuration Wizard – Validating

After the disks have been tested, the wizard requests a name for the cluster.

| <b>a</b>                                                             |                                               | Create Cluster Wizard                  |                                          | x |
|----------------------------------------------------------------------|-----------------------------------------------|----------------------------------------|------------------------------------------|---|
| Access P                                                             | oint for Adminis                              | stering the Cluster                    |                                          |   |
| Before You Begin<br>Access Point for<br>Administering the<br>Cluster | Type the name you v<br>Cluster N <u>a</u> me: | want to use when administering the c   | luster.                                  | ] |
| Confirmation<br>Creating New Cluster                                 | 🕕 The NetBIOS nar                             | me is limited to 15 characters. All ne | tworks were configured automatically.    |   |
| Summary                                                              |                                               | Networks  10.0.0/16                    | Address 10.0.0.3                         |   |
|                                                                      |                                               | [                                      | < <u>P</u> revious <u>N</u> ext > Cancel | ] |

Figure 13. Create Cluster Wizard – Access Point for Administering the Cluster

After the cluster name has been provided and the network addresses identified, the wizard provides a summary.

**Important note**: In this example, the option to "add all eligible storage to the cluster" has been cleared (see image below), so that only specific volumes will be allocated to the cluster. This option is normally checked by default.

| <b>1</b>                                                   |                                                        | Create Cluster Wizard                                                                 | x      |
|------------------------------------------------------------|--------------------------------------------------------|---------------------------------------------------------------------------------------|--------|
| Confirma                                                   | tion                                                   |                                                                                       |        |
| Before You Begin<br>Access Point for<br>Administering the  | You are ready to create<br>The wizard will create      | e a cluster.<br>your cluster with the following settings:                             |        |
| Cluster<br>Confirmation<br>Creating New Cluster<br>Summary | Cluster:<br>Node:<br>Node:<br>IP Address:              | MyCluster01<br>Intel-HA-2.lab.demartek.com<br>Intel-HA-1.lab.demartek.com<br>10.0.0.3 | ~      |
|                                                            | ,<br>Add all eligible stora<br>To continue, click Next | age to the cluster.                                                                   |        |
|                                                            |                                                        | < <u>P</u> revious <u>N</u> ext >                                                     | Cancel |

Figure 14. Create Cluster Wizard – Confirmation

The wizard completes the creation of the cluster, with the exception of assigning disks to the cluster.

| 电                             | Failover Cluster Manager                                                                                                    | _ 🗆 X    |
|-------------------------------|----------------------------------------------------------------------------------------------------|----------|
| <u>File Action View H</u> elp |                                                                                                    |          |
| 🗢 🔿 🙍 🖬                       |                                                                                                    |          |
| Failover Cluster Manager      | Cluster MyCluster01.lab.demartek.com                                                                                           |          |
| ▲ 對 MyCluster01.lab.demartek. | MyCluster01.lab.demartek.com                                                                                                   | <b>^</b> |
| Nodes                         | Summary of Cluster MyCluster01 😽 Configure Role                                                                                |          |
| 🖌 🛃 Storage                   | MyCluster01 has 0 clustered roles and 2 nodes. Validate Cluster                                                                |          |
| 🔠 Disks                       | Name: MyCluster01.lab.demartek.com Networks: Cluster Network 1, Cluster                                                        |          |
| Pools                         | Current Host Server: Intel-HA-2 Subnets: 2 IPv4 and 0 IPv6                                                                     |          |
| Cluster Events                | Quorum Configuration: Node Majority                                                                                            |          |
|                               | Recent Cluster Events: None in the last hour                                                                                   |          |
|                               | Configure     More Actions                                                                                                    |          |
|                               | Configure high availability for a specific clustered role, add one or more servers (podes), or                                 |          |
|                               | migrate services and applications from a cluster running Windows Server 2012, Windows<br>Server 2008 R2 or Windows Server 2008 |          |
|                               | Configure Role Configuring roles for high availability                                                                         |          |
|                               | Validate Cluster I Understanding cluster validation                                                                            |          |
|                               | tests ≡ Name: MyCluster01                                                                                                    |          |
|                               | Adained a server to your cluster                                                                                               |          |
|                               | Migrate Koles Migrating a cluster from Windows<br>Server 2012, Windows Server 200                                              |          |
|                               | R2, or Windows Server 2008.                                                                                                    |          |
|                               | Custer-wate opdating nodes in the cluster Structure opdates to the                                                             | •        |
|                               | Navigate     Properties                                                                                                    |          |
|                               | Roles Roles                                                                                                    |          |
|                               |                                                                                                    |          |
|                               |                                                                                                    |          |
|                               |                                                                                                    |          |
|                               | ▲ Cluster Core Resources                                                                                                    |          |
|                               | Name Status                                                                                                    |          |
|                               | Cluster Name                                                                                                    |          |
|                               | H In Name: MyClusteru I (r) Online                                                                                             |          |
| < III >                       |                                                                                                    |          |
|                               |                                                                                                    |          |

Figure 15. Creation of Cluster Completed

The process to assign disks to the cluster is initiated by selecting "Disks" on the left panel, then "Add Disk." The available disks are presented and then displayed. In this example, we selected only two of the disks.

| Add Disks to a Cluster   |                           |          |                                      |    |  |
|--------------------------|---------------------------|----------|--------------------------------------|----|--|
| Select the disk or disks | that you want to add.     |          |                                      |    |  |
| Available disks:         |                           |          |                                      |    |  |
| Resource Name            | Disk Info                 | Capacity | Signature/Id                         |    |  |
| 🗌 📇 Cluster Disk 1       | Disk 4 on node INTEL-HA-2 | 233 GB   | 224853357                            |    |  |
| 🗌 📇 Cluster Disk 2       | Disk 4 on node INTEL-HA-1 | 233 GB   | 82414027                             |    |  |
| 🗹 进 Cluster Disk 3       | Disk 0 on node INTEL-HA-1 | 1.1 TB   | {40b7826a-7977-42a2-9043-c58d877964  |    |  |
| 🗹 进 Cluster Disk 4       | Disk 1 on node INTEL-HA-1 | 134 GB   | {ccfb09a8-1e29-4895-a73a-1ba2c431567 |    |  |
|                          |                           |          |                                      |    |  |
|                          |                           |          | OK Cance                             | el |  |

#### Figure 16. Add Disks to a Cluster

When complete, the cluster disks are available to the cluster.

| 種                                                                                                    |                     |            | Failover Cluster Mana | ger          |                          | _ 🗆 X |
|----------------------------------------------------------------------------------------------------|---------------------|------------|-----------------------|--------------|--------------------------|-------|
| Eile     Action     View     Help       Image: Constraint of the second second seco                                                 |                     |            |                       |              |                          |       |
| Image: Second Second Secon | Disks (2)<br>Search |            | <i>₽</i> Querie       | s <b>v v</b> | Actions<br>Disks         |       |
| Nodes                                                                                                    | Name                | Status     | Assigned To           | Owner Node   | 🛃 Add Disk               |       |
| ⊿ 📇 Storage                                                                                                    | Cluster Disk 3      | Online     | Available Storage     | Intel-HA-2   | 💣 Move Available Storage | •     |
| Pools                                                                                                    | Cluster Disk 4      | (t) Online | Available Storage     | Intel-HA-2   | View                     |       |
| Networks                                                                                                    |                     |            |                       |              | G Refresh                |       |
| Cluster Events                                                                                                    |                     |            |                       |              | P Help                   |       |
|                                                                                                    |                     |            |                       |              |                          |       |

#### Figure 17. Cluster Disks Added

In the Cluster Manager, select the cluster "MyCluster01" on the left panel, then select "More Actions" in the right panel and select "Configure Cluster Quorum Settings." The wizard will step through the process of configuring the quorum witness. The smaller capacity disk in this example will be used for the cluster quorum disk witness.

Because this is the installation of the cluster, the quorum disk must be added, using the following selections:

- "Add or change the quorum witness"
- Followed by "Configure a disk witness"

| 1111 - 1111 - 11111 - 11111 - 11111 - 1111 - 1111 - 1111 - 1111 - 1111 - 1111 - 1111 - | Configure Cluster Quorum Wizard |                          |                             |                   |   |
|----------------------------------------------------------------------------------------------------|---------------------------------|--------------------------|-----------------------------|-------------------|---|
| Configure Storage Witness                                                                                                    |                                 |                          |                             |                   |   |
| Before You Begin<br>Select Quorum<br>Configuration Option                                                                                                    | Select the storage volume the   | nat you want to assign a | s the disk witness.         |                   |   |
| Select Quorum                                                                                                    | Name                            | Status                   | Node                        | Location          |   |
| Witness                                                                                                    | 🔲 🕀 📇 Cluster Disk 3            | 🕥 Online                 | Intel-HA-2                  | Available Storage |   |
| Configure Storage                                                                                                    | 🔽 🖃 📇 Cluster Disk 4            | 🕜 Online                 | Intel-HA-2                  | Available Storage |   |
| Witness                                                                                                    | Volume: (D)                     | File System: NTFS        | 134 GB free of 134 GB       |                   |   |
| Confirmation                                                                                                    |                                 |                          |                             |                   |   |
| Configure Cluster<br>Quorum Settings                                                                                                    |                                 |                          |                             |                   |   |
| Summary                                                                                                    |                                 |                          |                             |                   |   |
|                                                                                                    |                                 |                          |                             |                   | _ |
|                                                                                                    |                                 |                          |                             |                   |   |
|                                                                                                    |                                 |                          |                             |                   |   |
|                                                                                                    |                                 |                          |                             |                   |   |
|                                                                                                    |                                 |                          |                             |                   |   |
|                                                                                                    |                                 |                          |                             |                   |   |
|                                                                                                    |                                 |                          | < <u>P</u> revious <u>N</u> | ext > Cancel      |   |

#### Figure 18. Configure Cluster Quorum

When completed, the quorum disk witness is shown in the cluster storage.

| 趨                                                                                    |                                              |                           | Failover Cluster Manage                                    | er                                     |                                                                           | _ 🗆 X  |
|--------------------------------------------------------------------------------------|----------------------------------------------|---------------------------|------------------------------------------------------------|----------------------------------------|---------------------------------------------------------------------------|--------|
| <u>File Action View H</u> elp                                                        |                                              |                           |                                                            |                                        |                                                                           |        |
| <ul> <li>Bailover Cluster Manager</li> <li>▲ 副 MyCluster01.lab.demartek.c</li> </ul> | Disks (2)<br>Search                          |                           | P Queries                                                  | ▾◱▾╰                                   | Actions<br>Disks                                                          |        |
| Roles<br>▷ IIIIIIIIIIIIIIIIIIIIIIIIIIIIIIIIIIII                                      | Name<br>젤 Cluster Disk 3<br>젤 Cluster Disk 4 | Status<br>Online   Online | Assigned To<br>Available Storage<br>Disk Witness in Quorum | Owner Node<br>Intel-HA-2<br>Intel-HA-2 | Add Disk       Move Available Storage       View       Refresh       Help | ><br>> |

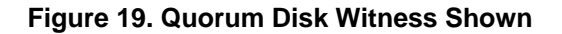

The final step is to bring the clustered shared volume online to both nodes of the cluster, by selecting the disk and selecting "Add to Cluster Shared Volumes" on the right panel or by right-clicking on the mouse.

| 閹                           | Failover Cluster Manager                   |              |                   |         |            | _ 🗆 X                           |          |
|-----------------------------|--------------------------------------------|--------------|-------------------|---------|------------|---------------------------------|----------|
| File Action View Help       |                                            |              |                   |         |            |                                 |          |
| 🗢 🔿 🙎 🖬 👔 🖬                 |                                            |              |                   |         |            |                                 |          |
| 🝓 Failover Cluster Manager  | Disks (2)                                  |              |                   |         |            | Actions                         |          |
| ⊿ MyCluster01.lab.demartek. | Search                                     |              | ٩                 | Queries | • • •      | Disks                           | <b>^</b> |
| Nodes                       | Name                                       | Status       | Assigned To       |         | Owner Node | 🛃 Add Disk                      |          |
| ⊿ 📇 Storage                 | 📇 Cluster Disk 3                           |              |                   |         | Intel-HA-2 | 🍰 Move Available Storage        | •        |
| E Pools                     | 📇 Cluster Disk 4                           | Take Offline |                   |         | Intel-HA-2 | View                            | •        |
| Networks                    |                                            | Add to Clust | er Shared Volumes |         |            | Refresh                         |          |
| Cluster Events              |                                            |              | Details           |         |            | 🕐 Help                          |          |
|                             |                                            | Show Critica | l Events          |         |            | Cluster Disk 3                  | <b>^</b> |
|                             |                                            | More Action  | s                 | •       |            | Bring Online                    |          |
|                             |                                            | Remove       |                   |         |            | Take Offline                    |          |
|                             |                                            | Renove       |                   |         |            | 🛋 Add to Cluster Shared Volumes |          |
|                             |                                            | Properties   |                   |         |            | 🚯 Information Details           |          |
|                             |                                            |              |                   |         |            | Bhow Critical Events            |          |
|                             |                                            |              |                   |         |            | More Actions                    | •        |
|                             |                                            |              |                   |         |            | 🙀 Remove                        |          |
|                             |                                            |              |                   |         |            | Properties                      |          |
|                             | <                                          |              |                   |         | >          | 👔 Help                          |          |
|                             | -17%m                                      |              |                   |         |            |                                 |          |
|                             | 👻 者 Cluster Disk                           | 3            |                   |         |            |                                 |          |
|                             |                                            |              |                   |         |            |                                 |          |
|                             | Volumes (1)                                |              |                   |         |            |                                 |          |
|                             | MyVoI01 (E:)<br>WTFS 1.1 TB free of 1.1 TB |              |                   |         |            |                                 |          |
|                             |                                            |              |                   |         |            |                                 |          |
|                             |                                            |              |                   |         |            |                                 |          |
|                             |                                            |              |                   |         |            |                                 |          |
|                             |                                            |              |                   |         |            |                                 |          |
|                             |                                            |              |                   |         |            |                                 |          |
| < III >                     | <                                          | ш            |                   |         | >          |                                 |          |
| Disks: Cluster Disk 3       |                                            |              |                   |         |            |                                 |          |

#### Figure 20. Add to Cluster Shared Volumes

The disks in the cluster should be changed from read-only to read-write in the disk management.

The cluster is now operational.

For additional information regarding Intel<sup>®</sup> RAID High Availability and Intel<sup>®</sup> RAID, visit <u>www.intel.com/go/RAID</u>.

### **Reference Documents**

| R2312 Server*                                           | http://ark.intel.com/products/65399                                                                                            |
|---------------------------------------------------------|----------------------------------------------------------------------------------------------------|
| RS25SB008                                               | http://www.intel.com/content/www/us/en/servers/raid/raid-controller-<br>rs25sb008.html                                         |
| AXXRPFKHA2                                              | http://ark.intel.com/products/76542/Intel-RAID-Premium-Feature-Key-<br>AXXRPFKHA2?q=Intel® RAID Premium Feature Key AXXRPFKHA2 |
| JBOD2224S2DP                                            | http://www.intel.com/content/www/us/en/server-systems/storage-system-<br>jbod2224s2dp-front-image.html?wapkw=jbod2224s2dp      |
| Intel Test Hardware and O.S. List                       | http://www.intel.com/support/motherboards/server/rs25ab080/sb/CS-<br>033039.htm                                                |
| Microsoft Windows Server 2012<br>Failover Clustering    | http://technet.microsoft.com/en-us/library/hh831579.aspx                                                                       |
| Microsoft Windows Server 2008 R2<br>Failover Clustering | http://technet.microsoft.com/en-us/library/ff182338(v=ws.10).aspx                                                              |

\*This server system is an example of a server that is compatible with this configuration; for a complete list of servers supported by this RAID controller see the RS25SB008 Tested Hardware and Operating System List above.